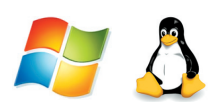

## Работа 10. Создаём многоуровневые списки

## Задание 1. Устройства современного компьютера

Представим перечень устройств современного компьютера в виде многоуровневого списка, имеющего четыре уровня вложенности:

#### Устройства современного компьютера

- 1. Процессор
- 2. Память
  - 2.1. Оперативная память
  - 2.2. Долговременная память
    - 2.2.1. Жёсткий магнитный диск
    - 2.2.2. Флеш-память
    - 2.2.3. Лазерные диски
      - 2.2.3.1. CD
      - 2.2.3.2. DVD
- 3. Устройства ввода
  - 3.1. Клавиатура
  - 3.2. Мышь
  - 3.3. Сканер
  - 3.4. Графический планшет
  - 3.5. Цифровая камера
  - 3.6. Микрофон
  - 3.7. Джойстик
- 4. Устройства вывода
  - 4.1. Монитор
  - 4.2. Принтер
    - 4.2.1. Матричный принтер
    - 4.2.2. Струйный принтер
    - 4.2.3. Лазерный принтер

- 1. Откройте файл Устройства.doc (Устройства.odt) из папки Заготовки.
- 2. Задайте для первой строки полужирное начертание.
- 3. Преобразуйте оставшиеся строки в многоуровневый список. Для этого:
  - 1) выделите все оставшиеся строки;

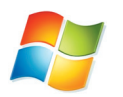

2) на вкладке Главная в группе Абзац щёлкните на стрелке рядом с командой Многоуровневый список

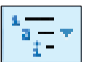

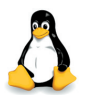

- отдайте команду Формат → Маркеры и нумерация.
   В диалоговом окне Маркеры и нумерация перейдите на вкладку Структура;
- в открывшемся диалоговом окне выберите список изображённого справа типа.
- Исходный текст приобрёл вид нумерованного списка. Все его пункты получили самый высокий 1-й уровень. Но такой уровень могут занимать только пункты «Процессор», «Па-

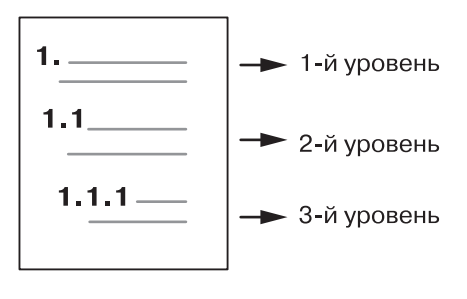

мять», «Устройства ввода» и «Устройства вывода». Уровень остальных пунктов следует понизить (создать вложение пунктов). Для этого воспользуйтесь кнопкой:

\*=

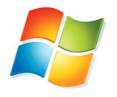

Увеличить отступ Абзац.

на вкладке Главная в группе

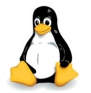

Понизить на один уровень 🕞 на панели инструментов Маркеры и нумерация.

- 5. Выделите пункты 3-9 и понизьте их уровень.
- 6. Выделите пункты 2.3-2.7 и понизьте их уровень.

- 7. Выделите пункты 2.2.4-2.2.5 и понизьте их уровень.
- 8. Повторите аналогичные операции для других пунктов списка.
- 9. Сохраните документ в личной папке под именем Устройства1.

#### Задание 2. Природа России

- 1. Откройте файл Природа России.doc (Природа России.odt) из папки Заготовки.
- 2. Переструктурируйте информацию в виде многоуровневого списка. Один из возможных вариантов оформления представлен ниже:

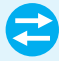

Млекопитающие

#### 💥 Отряд хищных

- Ж <u>семейство собачьих</u>
  - 🕈 волк
  - 🔶 шакал
- Ж семейство медвежьих
  - медведь бурый
  - 🕈 медведь белый
- 3. Сохраните многоуровневый список в личной папке под именем Млекопитающие1.

#### Задание З. Водные системы

1. Откройте файл Водные системы.doc (Водные системы.odt) из папки Заготовки:

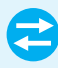

Волга, Днепр, Чёрное море, Тихий океан, море, Байкал, Иссык-Куль, Нил, Индийский океан, река, Азовское море, океан, озеро, Мичиган, Ангара, Карибское море, Средиземное море, Гусь, Плещеево озеро.

- 2. Переструктурируйте информацию в многоуровневый список. Вариант оформления придумайте сами.
- 3. Сохраните многоуровневый список в личной папке под именем Водные системы1.

## Задание 4. Творческое задание

- 1. Придумайте сами пример объектов, информацию о которых удобно представить в виде многоуровневого списка.
- 2. Создайте соответствующий многоуровневый список.
- 3. Сохраните документ со списком в личной папке под именем Идея2.

Теперь вы умеете

🗹 создавать многоуровневые списки.

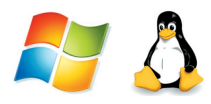

## Работа 11. Создаём табличные модели

## Задание 1. Великаны

1. Создайте таблицу размером 4 × 4. Для всей таблицы установите размер шрифта 11 пт. Внесите в таблицу следующую информацию о самых высоких людях:

| Имя               | Годы жизни  | Страна    | Рост, см |
|-------------------|-------------|-----------|----------|
| Джон Уильям Роган | 1871 - 1905 | США       | 264      |
| Джон Ф. Кэррол    | 1932 - 1969 | США       | 263,5    |
| Вайно Миллиринне  | 1909-1963   | Финляндия | 251,4    |

- 2. Отцентрируйте строки таблицы, выделите полужирным шрифтом первую строку заголовка.
- 3. Измените таблицу, добавив в неё дополнительные строки.

| Имя               | Годы жизни  | Страна    | Рост, см |
|-------------------|-------------|-----------|----------|
| Джон Уильям Роган | 1871 - 1905 | США       | 264      |
| Джон Ф. Кэррол    | 1932 - 1969 | США       | 263,5    |
| Якоб Лолл         | 1883 - 1921 | Россия    | 255      |
| Вайно Миллиринне  | 1909 - 1963 | Финляндия | 251,4    |
| Дон Кёлер         | 1925 - 1981 | США       | 248,9    |

Для этого:

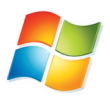

- вызовите контекстное меню, щёлкнув правой кнопкой мыши в любой ячейке строки, выше или ниже которой нужно добавить строку;
- 2) выберите в контекстном меню команду Вставить, а затем Вставить строки сверху или Вставить строки снизу.

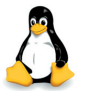

- 1) выделите строку, выше или ниже которой должна быть добавлена новая строка;
- 2) отдайте команду Таблица → Вставить → Строки (перед или после).
- 4. Измените таблицу, добавив в неё столбец:

| Имя               | Годы жизни  | Возраст | Страна    | Рост, см |
|-------------------|-------------|---------|-----------|----------|
| Джон Уильям Роган | 1871 - 1905 | 34      | CIIIA     | 264      |
| Джон Ф. Кэррол    | 1932 - 1969 | 37      | CIIIA     | 263,5    |
| Якоб Лолл         | 1883 - 1921 | 38      | Россия    | 255      |
| Вайно Миллиринне  | 1909 - 1963 | 54      | Финляндия | 251,4    |
| Дон Кёлер         | 1925 - 1981 | 56      | США       | 248,9    |

5. Выполните сортировку в таблице по убыванию значений в графе «Возраст»:

| Имя               | Годы жизни  | Возраст         | Страна    | Рост, см |
|-------------------|-------------|-----------------|-----------|----------|
| Дон Кёлер         | 1925 - 1981 | 56              | CIIIA     | 248,9    |
| Вайно Миллиринне  | 1909 - 1963 | 54              | Финляндия | 251,4    |
| Якоб Лолл         | 1883 - 1921 | 38              | Россия    | 255      |
| Джон Ф. Кэррол    | 1932 - 1969 | 37              | CIIIA     | 263,5    |
| Джон Уильям Роган | 1871 - 1905 | $\overline{34}$ | CIIIA     | 264      |

Для этого:

- 1) установите курсор в произвольную ячейку таблицы;
- с помощью кнопки Сортировка (Главная → Абзац → Сортировка) вызовите диалоговое окно Сортировка;

3) установите нужные параметры сортировки (рис. 77):

| Сортировка         |                                                                                                    |
|--------------------|----------------------------------------------------------------------------------------------------|
| <u>С</u> начала по |                                                                                                    |
| Возраст            | тип: Число Опо возрастанию                                                                                                    |
|                    | По: абзацам                                                                                                    |
| П <u>а</u> раметры | ОК Отмена                                                                                                    |
|                    | Рис. 77                                                                                                    |
| 1)<br>2)<br>3)     | выделите всю таблицу, кроме первой строки;<br>в меню <b>Сервис</b> выберите команду <b>Сортировать</b> ;<br>установите нужные параметры сортировки (рис. 78): |
| Сортировка         |                                                                                                    |
| Порядок сортиров   | ки<br>Столбец Тип ключа Порядок<br>З Э Цифровой О По возрастанию<br>По убыванию                                                                               |
|                    | Рис 78                                                                                                    |

- РИС. 78
- 6. Удалите из таблицы строку «Якоб Лолл» (говорят, его рост был преувеличен). Для этого:
  - 1) выделите строку, которую нужно удалить;
  - 2) щёлкните правой кнопкой мыши и выберите в контекстном меню (Таблица) команду Удалить строки.
- 7. Удалите столбец «Возраст».
- 8. Отсортируйте информацию в таблице по возрастанию значений в графе «Рост»:

| Имя               | Годы жизни  | Страна    | Рост, см |
|-------------------|-------------|-----------|----------|
| Дон Кёлер         | 1925 - 1981 | США       | 248,9    |
| Вайно Миллиринне  | 1909 - 1963 | Финляндия | 251,4    |
| Джон Ф. Кэррол    | 1932 - 1969 | США       | 263,5    |
| Джон Уильям Роган | 1871 - 1905 | США       | 264      |

| Имя               | Годы жизни  | Страна    | Рост, см |
|-------------------|-------------|-----------|----------|
| Дон Кёлер         | 1925 - 1981 | США       | 248,9    |
| Вайно Миллиринне  | 1909 - 1963 | Финляндия | 251,4    |
| Джон Ф. Кэррол    | 1932 - 1969 | США       | 263,5    |
| Джон Уильям Роган | 1871 - 1905 | США       | 264      |

9. Отформатируйте таблицу по образцу:

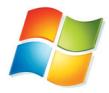

Используйте стиль таблицы Современная таблица (Работа с таблицами — Конструктор — Стили таблиц — Современная таблица).

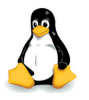

Используйте инструмент Цвет фона на панели инструментов Таблица.

10. Сохраните документ в личной папке под именем Великаны1.

## Задание 2. Золотое кольцо России

1. Создайте таблицу, имеющую вид:

| Город | Год основания | Основатель | Достопримечательность |
|-------|---------------|------------|-----------------------|
|       |               |            |                       |
|       |               |            |                       |
|       |               |            |                       |
|       |               |            |                       |

- 2. Занесите в таблицу информацию о 3-4 древних русских городах. Используйте информацию, содержащуюся в § 11 вашего учебника информатики.
- 3. Измените ориентацию страницы на альбомную. Для этого:
  - 1) откройте вкладку Разметка страницы;
  - 2) в группе Параметры страницы щёлкните на кнопке Ориентация;
  - 3) выберите вариант Альбомная.

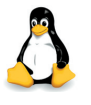

- поменяйте ориентацию страницы на альбомную (Формат → Страница → Альбомная).
- 4. Измените таблицу, добавив в неё правее столбца «Основатель» столбец «Герб».
- 5. Вставьте в соответствующие ячейки таблицы изображения гербов городов Золотого кольца из папки Герб, вложенной в папку Заготовки.
- 6. Измените таблицу, добавив в неё правее столбца «Достопримечательность» столбец «Расстояние от Москвы».
- 7. Сохраните таблицу в личной папке под именем Кольцо.

## Задание З. Природа России

1. Выполните красочную надпись:

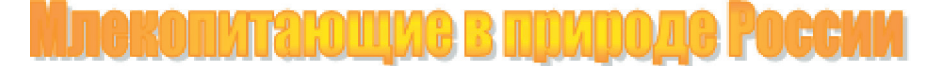

#### 2. Создайте таблицу по образцу.

| Отряд | Семейство | Представители |
|-------|-----------|---------------|
|       |           |               |
|       |           |               |
|       |           |               |
|       |           |               |
|       |           |               |
|       |           |               |
|       |           |               |
|       |           |               |
|       |           |               |

192

Для этого:

- 1) создайте таблицу размером 10 × 3;
- объедините ячейки 2-6 первого столбца (выделите эти ячейки, вызовите контекстное меню (меню Таблица) и отдайте команду Объединить ячейки);
- 3) объедините ячейки 7-9 первого столбца.
- 3. Заполните таблицу на основании информации, содержащейся в файле Природа России.doc (Природа России.odt) из папки Заготовки.
- 4. Сохраните таблицу в личной папке под именем Млекопитающие2.

#### Задание 4. Прогноз успеваемости

|              | Успеваемость |    |     |    |        |
|--------------|--------------|----|-----|----|--------|
| Предмет      | По четвертям |    |     |    | За год |
|              | I            | II | III | IV |        |
| Русский язык |              |    |     |    |        |
| Литература   |              |    |     |    |        |
|              |              |    |     |    |        |

1. Создайте таблицу следующей структуры:

- 2. Внесите в первый столбец названия всех предметов, изучаемых в 6 классе.
- 3. Внесите в таблицу уже имеющиеся свои четвертные оценки.
- 4. Подумайте, успеваемость по каким предметам вы можете улучшить. Внесите в таблицу свои предполагаемые оценки за следующие четверти и за год.
- 5. Сохраните таблицу в личной папке под именем Прогноз.

## Задание 5. Климат

- 1. Создайте таблицу размером 9 × 5.
- 2. Преобразуйте таблицу к следующему виду:

3. Занесите в таблицу следующую информацию, представленную в текстовой форме (информация приведена за 2004 г.):

В Марий Эл количество осадков в июле составило 79 мм. В Пермской области средняя температура в июле была +18 град. В Красноярском крае средняя температура в январе была -18 град. В Московской области количество осадков в январе составило 45 мм. В Оренбургской области средняя температура в январе была – 11 град. В Удмуртии количество осадков в июле составило 61 мм. В Марий Эл количество осадков в январе составило 26 мм. В Оренбургской области средняя температура в июле была +21 град. В Красноярском крае количество осадков в июле составило 55 мм. В Оренбургской области количество осадков в январе составило 35 мм. В Пермской области количество осадков в январе составило 52 мм. В Марий Эл средняя температура в январе была -10 град. В Оренбургской области количество осадков в июле составило 89 мм. В Московской области средняя температура в июле была +20 град. В Удмуртии средняя температура в январе была -13 град. В Красноярском крае количество осадков в январе составило 36 мм. В Удмуртии средняя температура в июле была +19 град. В Московской области количество осадков в июле составило 66 мм. В Удмуртии количество осадков в январе составило 41 мм. В Пермской области количество осадков в июле составило 45 мм. В Марий Эл средняя температура в июле была +20 град. В Красноярском крае средняя температура в июле была +17 град. В Пермской области средняя температура в январе была –14 град. В Московской области средняя температура в январе была -8 град.

4. Сохраните таблицу в личной папке под именем Климат.

#### Задание 6. Логическая задача

1. Продумайте структуру и создайте таблицу для решения следующей логической задачи.

Ваня, Петя, Саша и Коля носят фамилии, начинающиеся на буквы В, П, С и К. Известно, что: 1) Ваня и С — отличники; 2) Петя и В — троечники; 3) В ростом выше П; 4) Коля ростом ниже П; 5) у Саши и Пети одинаковый рост. На какую букву начинается фамилия каждого мальчика?

- 2. Зафиксируйте в таблице решение задачи.
- 3. Под таблицей запишите ответ к задаче.
- 4. Сохраните созданный документ в личной папке под именем Логика.

## Задание 7. Самые-самые

1. В справочниках и энциклопедиях найдите информацию для заполнения одной из следующих таблиц.

| a | ј крупнеиц | тие озера. |  |
|---|------------|------------|--|
|   |            |            |  |

| №  | Название         | Место расположения | Площадь, км $^2$ |
|----|------------------|--------------------|------------------|
| 1  | Каспийское море  |                    |                  |
| 2  | Верхнее          |                    |                  |
| 3  | Виктория         |                    |                  |
| 4  | Гурон            |                    |                  |
| 5  | Мичиган          |                    |                  |
| 6  | Аральское море   |                    |                  |
| 7  | Танганьика       |                    |                  |
| 8  | Байкал           |                    |                  |
| 9  | Большое Медвежье |                    |                  |
| 10 | Нуаза (Малави)   |                    |                  |

#### б) Самые длинные реки:

| N⁰ | Название             | Место расположения | Длина, км |
|----|----------------------|--------------------|-----------|
| 1  | Нил                  |                    |           |
| 2  | Амазонка             |                    |           |
| 3  | Янцзы                |                    |           |
| 4  | Миссисипи            |                    |           |
| 5  | Обь – Иртыш          |                    |           |
| 6  | Енисей – Ангара      |                    |           |
| 7  | Хуанхэ (Жёлтая река) |                    |           |
| 8  | Амур – Шилка – Онон  |                    |           |
| 9  | Лена                 |                    |           |
| 10 | Конго                |                    |           |

- 2. Создайте таблицу в текстовом процессоре.
- 3. Сохраните документ в личной папке под именем Самые.

#### Задание 8. Творческое задание

- 1. Придумайте сами пример объектов, информацию о которых удобно представить в виде таблицы.
- 2. Создайте соответствующую таблицу.
- 3. Сохраните созданную таблицу в личной папке под именем Идея3.

#### Теперь вы умеете

- 🗹 добавлять строки и столбцы в таблицу;
- 🗹 удалять строки и столбцы из таблицы;
- объединять ячейки таблицы;
- 🗹 создавать различные таблицы;
- 🗹 строить табличные модели.

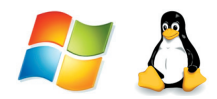

## Работа 12. Создаём вычислительные таблицы в текстовом процессоре

## Задание 1. Клумбы

С помощью таблицы решим следующую задачу.

На школьном дворе разбивают 5 клумб треугольной формы. Первая клумба представляет собой равнобедренный треугольник с длинами сторон 5, 5 и 7 метров. Вторая клумба имеет форму прямоугольного треугольника, длины её сторон — 3, 4 и 5 метров. Длины сторон третьей клумбы равны 4, 3 и 3 метра. Четвёртая клумба представляет собой равносторонний треугольник, длина стороны которого равна 4 метрам. Длины сторон пятой клумбы равны 7, 5 и 7 метров.

Сколько провода нужно для обозначения границ каждой из этих клумб?

Хватит ли 50 м провода, чтобы обозначить на земле границы всех клумб?

1. В текстовом процессоре постройте таблицу:

| <b>T</b>  | Размеры      |              |              |             |  |
|-----------|--------------|--------------|--------------|-------------|--|
| клумоа    | Сторона 1, м | Сторона 2, м | Сторона 3, м | Периметр, м |  |
| Первая    |              |              |              |             |  |
| Вторая    |              |              |              |             |  |
| Третья    |              |              |              |             |  |
| Четвёртая |              |              |              |             |  |
| Пятая     |              |              |              |             |  |
|           | Итого:       |              |              |             |  |

2. Занесите в таблицу данные (длины сторон клумб) из условия задачи.

3. Ответ на первый вопрос можно получить, вычислив значение последнего столбца таблицы: периметр треугольника — сумма длин трёх его сторон. Для этого:

1) установите курсор в ячейку, предназначенную для периметра первой клумбы;

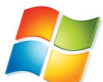

- 2) в разделе Работа с таблицами на вкладке Макет в группе Данные щёлкните на кнопке Формула;
- числа, подлежащие суммированию, находятся левее ячейки, в которой должен быть помещен периметр; в диалоговом окне вам будет предложена формула =SUM(LEFT); если эта формула верна, щёлкните на кнопке OK;
- перейдите в следующую ячейку и повторите действия пункта 3; если будет предложена неподходящая формула измените её, выбрав подходящую в диалоговом окне;
- 5) аналогичным образом вычислите периметр остальных треугольников.

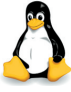

- на панели Таблица щёлкните на кнопке Сумма (
  ); выделите ячейки таблицы, содержащие значения длин сторон, которые требуется сложить;
- 3) нажмите клавишу Enter ;
- 4) аналогичным образом вычислите периметр остальных треугольников.
- 4. Для ответа на второй вопрос просуммируйте периметры всех треугольников. Для этого:
  - 1) установите курсор в правую нижнюю ячейку таблицы;

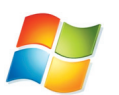

 для нахождения суммы чисел, находящихся над ячейкой с курсором, используйте формулу =SUM(ABOVE).

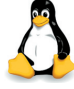

2) используйте инструмент Сумма.

- 5. Под таблицей запишите ответ на вопрос, поставленный в задаче.
- 6. Сохраните документ в личной папке под именем Клумба.

#### Задание 2. Оборудование для школы

1. По следующему тексту постройте таблицу:

К новому учебному году школа получила следующее оборудование: 12 компьютеров для кабинета информатики; 1 интерактивную доску для кабинета математики; 21 стол для кабинета биологии; 1 интерактивную доску для кабинета физики; 24 стола для кабинета информатики; 1 компьютер для кабинета биологии; 1 проектор для кабинета биологии; 20 столов для кабинета начальных классов; 3 аквариума для кабинета биологии; 1 аквариум для кабинета начальных классов; 21 стол для кабинета математики; 1 проектор для кабинета физики; 21 стул для кабинета математики; 2 шкафа для кабинета математики; 1 проектор для кабинета начальных классов; 1 интерактивную доску для кабинета начальных классов; 8 компьютеров для кабинета начальных классов; 2 шкафа для кабинета информатики; по 3 шкафа для кабинета физики и биологии; 36 стульев для кабинета информатики; 1 интерактивную доску для кабинета информатики; 2 компьютера для кабинета физики.

- 2. Организуйте в таблице вычисления для определения количества единиц оборудования каждого вида, полученного школой к новому учебному году.
- 3. Сохраните документ в личной папке под именем Оборудование.

#### Теперь вы умеете

- ✓ вычислять сумму чисел строки (столбца) таблицы в текстовом процессоре;
- 🗹 строить табличные модели.

## Работа 13. Создаём информационные модели — диаграммы и графики

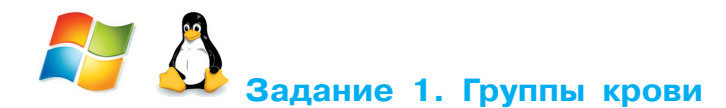

1. Постройте в текстовом процессоре следующую таблицу:

| Группа крови | 0(I) | A(II) | B(III) | AB(IV) |
|--------------|------|-------|--------|--------|
| Доля людей   |      |       |        |        |

2. Занесите в таблицу информацию, исходя из следующего текста:

Людей с группой крови 0(I) в мире около 46%, с кровью группы A(II) около 34%, группы B(III) приблизительно 17%, а людей с самой редкой группой AB(IV) всего 3%.

 Постройте круговую диаграмму распределения людей по группам крови. Для этого:
 выделите таблицу;

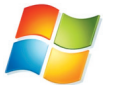

- 2) на вкладке Вставка в группе Текст выберите команду Объект;
- 3) в окне Вставка объекта выберите тип объекта Диаграмма Microsoft Graph;

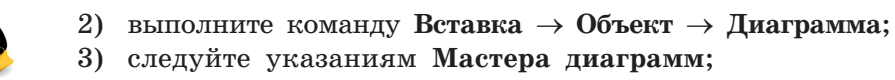

- 4) выполните команду Тип диаграммы → Круговая;
- 5) задайте заголовок Распределение людей по группам крови;

- 6) поместите условные обозначения (легенду) внизу диаграммы.
- 4. Сохраните результат работы в личной папке под именем Группы\_крови.
- 캳 🖧 Задание 2. Запасы древесины

Известно, что значительная площадь Российской Федерации покрыта лесной растительностью. В таблице приведены данные о площадях, занимаемых основными лесообразующими породами в России.

| Порода                       | Площадь, тыс. км <sup>2</sup> |
|------------------------------|-------------------------------|
| Лиственница                  | 2632                          |
| Сосна обыкновенная           | 1152                          |
| Берёза (пушистая и повислая) | 930                           |
| Ель                          | 763                           |
| Сосна сибирская кедровая     | 396                           |

- 1. Воспроизведите имеющуюся таблицу в текстовом процессоре.
- 2. Дополните таблицу таким образом, чтобы в ней можно было организовать вычисления общей площади наших лесов. Выполните соответствующие вычисления.
- 3. Создайте круговую диаграмму «Доля пород деревьев в общей площади лесов России». Для этого:
  - 1) выделите необходимую группу смежных ячеек таблицы;
  - 2) выполните построение круговой диаграммы.
- 4. Сохраните результат работы в личной папке под именем Наш\_лес.

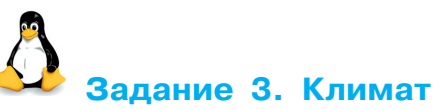

- 1. На основании информации, содержащейся в § 12 вашего учебника, постройте в среде электронных таблиц диаграммы:
- 2

1) объёмную круговую «Облачность в мае 2012 г.»;

- 2) лепестковую «Роза ветров в мае 2012 г.».
- 2. Сохраните результат работы в личной папке под именем Климат.

6

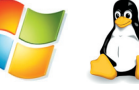

## Задание 4. Наглядное представление процессов изменения величин

- 1. Откройте файл Погода.doc (Погода.odt).
- 2. Постройте график изменения температуры воздуха. Для этого: 1) выделите ячейки, содержащие значения температуры;
  - 2) постройте диаграмму, имеющую тип График, вид
    - График с маркерами.
- 3. Постройте график изменения влажности воздуха.
- 4. Постройте график изменения атмосферного давления (нужный вид подберите самостоятельно).
- 5. Сохраните результат работы в личной папке под именем Погода1.

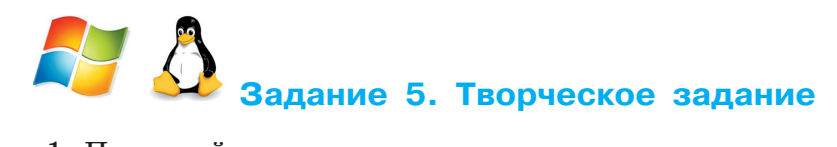

- 1. Придумайте сами пример данных, которые можно визуализировать с помощью диаграмм.
- 2. Проведите необходимые построения в среде текстового процессора.
- 3. Сохраните результат работы в личной папке под именем Идея4.

#### Теперь вы умеете

- 🗹 создавать круговые, столбчатые и другие диаграммы;
- 🗹 строить графики;
- ✓ представлять и анализировать информацию с помощью диаграмм и графиков.

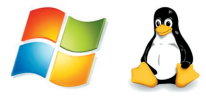

# Работа 14. Создаём информационные модели — схемы, графы и деревья

### Задание 1. Солнечная система

1. Откройте файл Солнечная система.doc (Солнечная система. odt) из папки Заготовки.

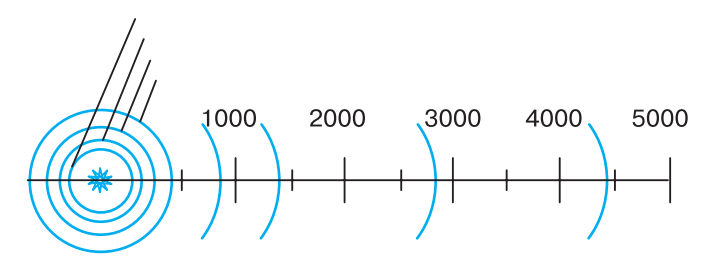

Среднее расстояние от Солнца, млн км

| Планета  | Расстояние |
|----------|------------|
| Меркурий | 58         |
| Венера   | 108        |
| Земля    | 150        |
| Mapc     | 288        |
| Юпитер   | 778        |
| Сатурн   | 1426       |
| Уран     | 2869       |
| Нептун   | 4496       |

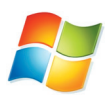

- 2. На основании имеющейся информации с помощью инструмента **Надпись** укажите на схеме положение планет. Для этого:
  - 1) на вкладке Вставка в группе Текст выберите инструмент Надпись;

- 2) выполните команду **Нарисовать надпись** указатель мыши примет форму +;
- для вставки надписи стандартного размера щёлкните в документе;
- для изменения размеров надписи используйте перетаскивание;
- 5) перетащите надпись на нужное место;
- 6) если надпись окружена рамкой, то уберите рамку с помощью контекстного меню (Формат надписи → Цвета и линии → Нет линии).

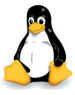

- 2. На основании имеющейся информации с помощью инструмента **Текст** ( Т) укажите на схеме положение планет. Для этого:
- 1) на панели инструментов Рисование нажмите кнопку Текст;
- переместите курсор при нажатой кнопке мыши до получения текстового поля требуемого размера в любом месте документа, а затем введите или вставьте текст;
- 3) перетащите надпись на нужное место;
- если надпись окружена рамкой, то уберите рамку с помощью контекстного меню (Линия → Стиль → Невидимая).
- 3. Сохраните результат работы в личной папке под именем Солнечная система1.

## Задание 2. Поездка в автобусе

1. Откройте файл Поездка.doc (Поездка.odt) из папки Заготовки:

| Автобус   | Пассажир  |
|-----------|-----------|
| Водитель  | Контролёр |
| Остановка | Билет     |

## 14. Создаём информационные модели

- 2. Дорисуйте схему отношений при поездке в автобусе. На линиях, обозначающих отношения, подпишите их названия (с помощью глаголов).
- 3. Сохраните результат работы в личной папке под именем Поездка1.

#### Задание З. Круговорот воды в природе

- 1. Будем считать, что круговорот воды в природе обеспечивается взаимодействием следующих объектов: водоёмов (океаны, моря, озёра, водохранилища, пруды и пр.), рек, подземных вод, атмосферы, облаков, почвы, растений.
- 2. Представьте круговорот воды в природе в виде графа (семантической сети), в которой вершинами являются перечисленные объекты, а дугами — отношения между ними, обеспечивающие движение воды.
- 3. Сохраните результат работы в личной папке под именем Круговорот.

#### Задание 4. Арифметические выражения

1. Рассмотрите граф, представляющий процесс вычисления арифметического выражения 5 × (3 + 7) × (8 - 2):

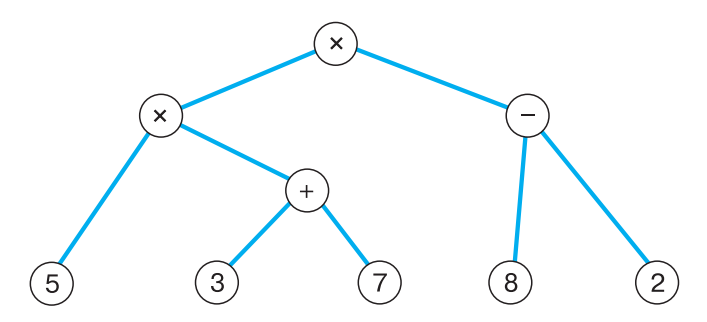

Это дерево, листьями которого являются числа, а прочими вершинами — операции. Дуги связывают вершину-операцию с вершинами-операндами.

- 2. Постройте аналогичное дерево для арифметического выражения  $6 \times 4 + 7 \times (9 1)$ .
- 3. Сохраните результат работы в личной папке под именем Выражение.

#### Задание 5. Наши конкурсы

- 1. Рассмотрите файловую структуру диска, на котором записаны работы участников школьных конкурсов по информационным технологиям (см. с. 99).
- 2. Средствами текстового процессора создайте соответствующую схему.
- 3. Сохраните результат работы в личной папке в файле с именем Конкурсы.

### Задание 6. Царство животных

1. Составьте схему по следующему описанию:

Близкие виды объединяются в один род. Например: ворона, ворон, галка и грач объединены в род Ворон. Близкие роды объединяются в семейства: род Ворон, род Сорока, род Сойка, род Кедровка объединены в семейство Вороновые. В свою очередь, близкие семейства объединяются в отряды. Так, семейство Синицевые, семейство Вороновые, семейство Ласточковые принадлежат отряду Воробьинообразные. Близкие отряды составляют класс. Так, отряд Воробьинообразные, отряд Совообразные, отряд Гусеобразные принадлежат к классу Птицы. Близкие классы объединены в типы. Так, класс Птицы, класс Амфибии, класс Млекопитающие входят в тип Хордовые. В настоящее время выделяют до 25 различных типов животных. Все они объединены в царство Животные.

2. Сохраните результат работы в личной папке в файле с именем Животные.

#### Задание 7. Круги Эйлера

- 1. Постройте схему, на которой кругами обозначьте три множества: множество всех высоких людей; множество всех пап; множество родителей, умеющих плавать. Подпишите эти множества.
- 2. Закрасьте жёлтым цветом область, которая обозначает множество всех высоких пап, умеющих плавать, и сделайте соответствующую надпись.

## 14. Создаём информационные модели

- 3. Закрасьте синим цветом область, которая обозначает множество всех высоких пап, не умеющих плавать, и сделайте соответствующую надпись.
- 4. Закрасьте красным цветом область, которая обозначает множество всех невысоких мам, умеющих плавать, и сделайте соответствующую надпись.
- 5. Сохраните схему в личной папке под именем Круги\_Эйлера.

### Задание 8. Творческое задание

- 1. Придумайте сами пример объектов, отношения между которыми можно представить с помощью схемы.
- 2. Создайте соответствующую схему любыми доступными вам компьютерными средствами.
- 3. Сохраните результат работы в личной папке под именем Идея5.

### Теперь вы умеете

- ✓ пользоваться инструментом Надпись (Текст);
- 🗹 добавлять (вписывать) текст в автофигуру;
- 🗹 строить разнообразные схемы.